## แนวทางการดำเนินงานระบบฐานข้อมูล ศูนย์เฉพาะกิจคุ้มครองและช่วยเหลือเด็กนักเรียน STUDENT PROTEC CENTER (SPC)

1. เข้าสู่เว็บไซต์ http://spc.obec.go.th/spc\_obec/ แนะนำให้ใช้ Google Chrome เป็น web browser

2. จากนั้นให้อัพเดท Google Chrome ให้เป็นเวอร์ชั่นปัจจุบัน

2.1 คลิกที่ Customize and Control Google Chrome (จุด 3 จุดมุมขวาบนของ Google Chrome) ดังภาพ จากนั้นเลือก Setting (หมายเลข 1 และ 2 ตามลำดับ)

| ຄູບບໍເລພາະຄ<br>Stu           | ก็อคุ้มครอบและ<br><u>ระบบ</u><br>dent Prote | ร่วยเหลือเดี<br>ปฏิาปณ<br>ection ( | inuiniseu<br>Joya<br>Center |   |   |      | New tab<br>New windo<br>New incog<br>History<br>Downloads<br>Bookmarks<br>Zoom | w<br>nito wine<br>- 100 | ★<br>1<br>% + | Ctrl+N<br>Ctrl+N<br>Ctrl+J |
|------------------------------|---------------------------------------------|------------------------------------|-----------------------------|---|---|------|--------------------------------------------------------------------------------|-------------------------|---------------|----------------------------|
| งลการดำเนินงา                | าน                                          |                                    |                             |   |   |      | Print                                                                          |                         |               | Ctrl+P                     |
| ารดำเนินงาน                  | คุ้มครองฉุกเฉิน                             | เสร็จสิ้น                          | รายสะเอยดเพมเดม             |   |   |      | Find                                                                           |                         |               | Ctrl+F                     |
| 1,008                        | 72                                          | 528                                | 69                          |   |   |      | More tools                                                                     |                         |               | •                          |
| 911                          | 48                                          | 730                                | 8                           |   |   |      | Edit                                                                           | Cut                     | Copy          | Paste                      |
| 3                            | 0                                           | 1                                  | 69                          |   |   |      | Cattings                                                                       |                         |               |                            |
| 8,097                        | 137                                         | 6,769                              | 8                           |   |   | 1    | Help                                                                           |                         |               | •                          |
| 10,019                       | 257                                         | 8,028                              |                             |   |   | // - | neip                                                                           |                         |               | r                          |
| Student Prot<br>น กระทรวงศึก | ection Center<br>าษาธิการ                   |                                    |                             | _ | 2 | ) -  | Exit                                                                           |                         |               |                            |

## 2.2 เลือก About Chrome จากนั้นรอโปรแกรมอัพเดทจนสำเร็จตามภาพ (หมายเลข 3 และ 4)

| $\leftarrow$ $\rightarrow$ C $\odot$ Chrome   chrome://settings/help                                                                                                    |                                                                                                    |  |
|----------------------------------------------------------------------------------------------------|----------------------------------------------------------------------------------------------------|--|
| Settings                                                                                                    | Q Search settings                                                                                                    |  |
| <ul> <li>You and Google</li> <li>Autofill</li> <li>Privacy and security</li> <li>Appearance</li> <li>Search engine</li> <li>Default browser</li> <li>On startup</li> </ul> | About Chrome<br>(4. รอโปรแกรม update จน<br>แสดงข้อความตามภาพนี้<br>(2) Google Chrome<br>Google Chrome is up to date<br>Version 80.0.3987.149 (Official Build) (64-bit)<br>Get help with Chrome<br>Report an issue |  |
| Advanced<br>Extensions<br>About Chrome                                                                                                    | Google Chrome<br>Copyright 2020 Google LLC. All rights reserved.<br>Google Chrome is made possible by the Chromium open source project and other open source software.<br>Google Chrome Terms of Service          |  |

 หน้าแรกของเว็บไซต์ ระบบฐานข้อมูลศูนย์เฉพาะกิจคุ้มครองและช่วยเหลือเด็กนักเรียน STUDENT PROTEC CENTER (SPC) สำนักงานคณะกรรมการการศึกษาขั้นพื้นฐาน

|                                             |               | Stu                     | dent Prot       | ection (  | Center                 |
|---------------------------------------------|---------------|-------------------------|-----------------|-----------|------------------------|
| 🗊 Home   🕣 AdministratorLogin               |               |                         |                 |           |                        |
| สรุปรายงานผลการดำเนินงานคุ้มครองและช่วยเหลื | วเด็กนักเรียน |                         |                 |           |                        |
| ารณี                                        |               | ผลการดำเนินงา           | าน              |           | ແລະເວລາ ວິດເອເພື່ອງ ທີ |
| 11380                                       | จำนวน         | อยู่ระหว่างการดำเนินงาน | คุ้มครองฉุกเฉิน | เสร็จสิ้น | 3.1542เออนเพราณ        |
| ถูกล่วงละเมิดทางเพศ                         | 1,608         | 1,008                   | 72              | 528       | 8                      |
| เหตุความรุนแรง                              | 1,689         | 911                     | 48              | 730       | 8                      |
| ไม่ได้รับความเป็นธรรมทางการศึกษา            | 4             | 3                       | 0               | 1         | 8                      |
| อื่นๆ                                       | 15,004        | 8,097                   | 137             | 6,770     | 8                      |
| รวม                                         | 18,305        | 10,019                  | 257             | 8,029     |                        |

โดยระบบจะแสดงการสรุปรายงานผลการดำเนินงานคุ้มครองช่วยเหลือนักเรียน ซึ่งมี 4 กรณี ได้แก่

| ลำดับที่ | กรณี                             | ผู้รับผิดชอบในการกรอกข้อมูล |
|----------|----------------------------------|-----------------------------|
| 1        | ถูกล่วงละเมิดทางเพศ              | โรงเรียน                    |
| 2        | เหตุความรุนแรง                   | โรงเรียน                    |
| 3        | ไม่ได้รับความเป็นธรรมทางการศึกษา | สำนักงานเขตพื้นที่          |
| 4        | อื่น ๆ                           | โรงเรียน                    |

โดยในแต่ละกรณีสามารถเข้าไปดูรายละเอียดเพิ่มได้ในคอลัมน์ "รายละเอียดเพิ่มเติม"

## 4. การเข้าสู่ระบบ SPC

4.1 ให้คลิกที่เมนู "AdministratorLogin"

| Administratori ogin -              | 4.1                    | Stu                     | dent Prot       | ection (  | Center 💙           |
|------------------------------------|------------------------|-------------------------|-----------------|-----------|--------------------|
| สรุปรายงานผลการดำเนินงานคุ้มครองแล | ะช่วยเหลือเด็กนักเรียน |                         |                 |           |                    |
|                                    |                        | ผลการดำเนินงา           | าน              |           |                    |
| 11364                              | จำนวน                  | อยู่ระหว่างการดำเนินงาน | คุ้มครองฉุกเฉิน | เสร็จสิ้น | ว เอยุธายอุณาพราเพ |
| ถูกล่วงละเมิดทางเพศ                | 1,608                  | 1,008                   | 72              | 528       | 8                  |
| เหตุความรุนแรง                     | 1,689                  | 911                     | 48              | 730       | 8                  |
| ไม่ได้รับความเป็นธรรมทางการศึกษา   | 4                      | 3                       | 0               | 1         | 63                 |
| อื่นๆ                              | 15,004                 | 8,097                   | 137             | 6,770     | 8                  |
| รวม                                | 18,305                 | 10,019                  | 257             | 8,029     |                    |
|                                    | SPC                    | Version 2.01            |                 |           |                    |

|                                                                             | คูนม์เฉพาะกิจคุ้มครอบและช่วยเหลือเด็กนักเรียน<br>ระบบฏ่านข้อมูล                        |
|-----------------------------------------------------------------------------|----------------------------------------------------------------------------------------|
|                                                                             | Student Protection Center                                                              |
| 🕡 Home   👼 AdministratorLogin                                               |                                                                                        |
| Administrator Login : S                                                     | tudent Protection Center                                                               |
| Username :<br>Password :<br>Submit                                          | 4.2 รหัส 10 หลักทั้ง<br>username และ password                                          |
| SPC Ve<br>ศูนย์เฉพาะทิจคุ้มครองและช่วยเหลือเต็ก<br>สำนักงานคณะกรรมการการศึก | rsion 2.01<br>เน้กเรียน : Student Protection Center<br>ษาขั้นพื้นฐาน กระทรวงศึกษาธิการ |

4.2 ใส่รหัส 10 หลักของโรงเรียน เป็นทั้ง Username และ Password <mark>ซึ่งใช้ Username นี้เท่านั้น</mark>

4.3 เมนูเปลี่ยนรหัสผ่าน 4.3 (1) , เมนูออกจากระบบ 4.3 (2) และเมนู AdminSchool สำหรับดูสรุป ภาพรวมของโรงเรียน 4.3 (3)

|                                                                                                   | guúiawniño<br>Stude                                                   | ent Pro               | ะช่วยเหลีย<br>JUฏ่าL<br>tection | ICAUAIS<br>IUDAU<br>Cent | er        |  |  |
|---------------------------------------------------------------------------------------------------|-----------------------------------------------------------------------|-----------------------|---------------------------------|--------------------------|-----------|--|--|
| 🕡 Home   🗃 AdministratorLogin<br>Administrator SCHOOL : โรงเรียน ชุมชนบ้านพรหมนิมิต : สพป.ขอนแก่น | 4.3 (1)<br>เขต 1  เปลี่ยนรหัสผ่าน   Lo                                | ogOut                 | 4.3 (2)                         | )                        |           |  |  |
| AdminSchool   ข้อมูลผู้บันทึกข้อมูล   เพิ่มข้อมูลรายงาน   รายงานสรุปข้อมูล                        | พิมพ์รายงานสรุปข้อมูล                                                 |                       |                                 |                          |           |  |  |
|                                                                                                   |                                                                       | ผลการดำเนินงาน        |                                 |                          |           |  |  |
| 4.5 (5)                                                                                           | <del>จ</del> ำนวน                                                     | ดำเนินงาน             | คุ้มครอง                        | เสร็จสิ้น                | รายละเอยด |  |  |
| ถูกล่วงละเมิดทางเพศ                                                                               | 0                                                                     | 0                     | 0                               | 0                        | 8         |  |  |
| เหตุความรุนแรง                                                                                    | 0                                                                     | 0                     | 0                               | 0                        | 63        |  |  |
| ไม่ได้รับความเป็นธรรมทางการศึกษา                                                                  | 0                                                                     | 0                     | 0                               | 0                        | 63        |  |  |
| อื่นๆ                                                                                             | 0                                                                     | 0                     | 0                               | 0                        | 63        |  |  |
| รวม                                                                                               | 0                                                                     | 0                     | 0                               | 0                        |           |  |  |
| SPC Ver<br>ศูนย์เฉพาะทิจคุ้มครองและช่วยเหลือเด็ก<br>สำนักงานคณะทรรมการการศึกเ                     | rsion 2.01<br>นักเรียน : Student Protec<br>ษาขั้นพื้นฐาน กระทรวงศึกษา | tion Center<br>เธิการ |                                 |                          |           |  |  |

4.4 ให้โรงเรียนคลิกที่ "ข้อมูลผู้บันทึกข้อมูล" (4.4 (1)) จากนั้นให้คลิก "เพิ่มผู้บันทึกข้อมูล" (4.4 (2)) เพื่อ
 เพิ่มผู้บันข้อมูลในแต่ละกรณี โดยสามารถเพิ่มผู้บันทึกข้อมูลได้ตามเห็นสมควร

| Administrator SCHOOL : โร       | งเรียน <mark>ชุม</mark> | ขชนบ้านพรหมนิมิต : ส   | พป.ขอนแก่น เขต 1  เ   | เปลี่ยนรหัสผ่าน   LogOu | t     |                                    |
|---------------------------------|-------------------------|------------------------|-----------------------|-------------------------|-------|------------------------------------|
| AdminSchool   ข้อมูลผู้บันทึกข้ | อมูล   เพิ่เ            | มข้อมูลรายงาน   รายง   | านสรุปข้อมูล   พิมพ์ร | ายงานสรุปข้อมูล         |       |                                    |
| » ข้อมูลผู้บันทึกข้อมูล         |                         |                        |                       |                         |       |                                    |
| โรงเรียน จุมชนบ้านพรหมนิมิ      | : สพป.ขอ                | นแก่น เขต 1            |                       |                         |       |                                    |
| ชื่อ นามสกุล                    |                         | เลขประจำตัว<br>ประชาชน | โทรศัพท์              | ตำแหน่ง                 | สถานะ | 🞯 เพิ่มผู้บันทึกข้อมูล<br>แก้ไข ลบ |
|                                 | 4.4 (1)                 |                        | ยังไม่มีข้อมูล        | 4.4 (2)                 |       | หน้า 1/0 🔿                         |
|                                 |                         |                        |                       |                         |       | G 1 O                              |

 4.5 ที่เมนู "เพิ่มข้อมูลรายงาน" 4.5 สำหรับกรณีที่มีเหตุ ให้โรงเรียนบันทึกข้อมูลทันทีในวาระแรกที่สามารถ กระทำได้ จากนั้นให้แจ้งสำนักงานเขตพื้นที่การศึกษาประถมศึกษาขอนแก่น เขต 1 โดยเร็วที่สุด (ผ่านช่องทาง ในข้อ 4.8 ) โดยให้กรอกข้อมูลในตามที่กำหนดดังภาพ

| 🤯 Home   👌 AdministratorLogin                   |                                                                                                    |
|-------------------------------------------------|----------------------------------------------------------------------------------------------------|
| Administrator SCHOOL : โรงเรียน ชุเ             | เชนบ้านพรหมนิมิต : สพป.ขอนแก่น เขต 1   เปลี่ยนรหัสผ่าน   LogOut                                                                                       |
| AdminSchool   ข้อมูลผู้บันทึกข้อมูล   เพิ่เ<br> | มข้อมูลรายงาน   รายงานสรุปข้อมูล   พิมพ์รายงานสรุปข้อมูล                                                                                              |
| » กรอกรายงานข้อมูล                              |                                                                                                    |
| กรัณีมีเหตุ :                                   | <ul> <li> <ol> <li>1.กรณี ถูกละเมิดพรงเพค</li> <li>2.กรณี เหตุความรุนแรง</li> <li>3.กรณี อื่นๆ</li> </ol> </li> </ul>                                 |
| 1.กรณี ถูกละเมิดทางเพศ :                        | กรุณาเลือก 🔹                                                                                                    |
| วันที่เกิดเหตุ :                                |                                                                                                    |
| ผลการดำเนินงาน :                                | <ul> <li>เสร็จสิ้น</li> <li>อยู่ระหว่างดำเนินการ</li> <li>4.5</li> <li>คุ้มครองฉุกเฉิน</li> </ul>                                                     |
| แนวทางการดูแลช่วยเหลือ :                        |                                                                                                    |
| ผู้รับผิดชอบเหตุ :                              |                                                                                                    |
| ผู้บันทึกข้อมูล :                               | กรุณาเลือก 🔻                                                                                                    |
| ผู้อนุมัติให้ยุติเรื่อง :                       | กรุณาเลือก                                                                                                    |
| วันที่บันทึกข้อมูล :                            | นายชูงเพลงการ                                                                                                    |
|                                                 | Save Cancel                                                                                                    |
| ศูนธ                                            | SPC Version 2.01<br>ม์เฉพาะทิจคุ้มครองและช่วยเหลือเด็กนักเรียน : Student Protection Center<br>สำนักงานคณะกรรมการการศึกษาขั้นพื้นฐาน กระทรวงศึกษาธิการ |

4.6 เมนู "รายงานสรุปข้อมูล" (4.6) เป็นเมนูแสดงผลการรายงานสรุปข้อมูลในกรณีต่าง ๆ ของโรงเรียนที่ได้ บันทึกข้อมูล ซึ่งสามารถดูรายละเอียด พิมพ์ แก้ไข และลบกรณี รวมถึงเพิ่มข้อมูลรายงานได้ด้วย

| Adm    | inistrator SCHOOL : โรงเรียน ข       | ุ่มชนบ้านพรหมนิมิต : สพ   | ป.ขอนแก่น เขต 1  เปลี่  | ลี่ยนรหัสผ่าน   LogOut |            |           |         |         |
|--------|--------------------------------------|---------------------------|-------------------------|------------------------|------------|-----------|---------|---------|
| Admi   | nSchool   ข้อมูลผู้บันทึกข้อมูล   เง | พิ่มข้อมูลรายงาน   รายงาเ | เสรุปข้อมูล   พิมพ์รายเ | งานสรุปข้อมูล          |            |           |         |         |
| » รา   | ยงานข้อมูล                           |                           |                         |                        |            |           |         |         |
| โรงเรี | รียน ขุมขนบ้านพรหมนิมิต : สพป.ข      | อนแก่น เขต 1 จำนวนเหต     | ๆ 0 กรณี                |                        |            |           |         |         |
| i și   | กรณี                                 | มที่เกิดเหต               | วันที่บันทึกข้อมล       | ผลการดำเบินงาน         | Ø .        | พิ่มข้อมู | ลรายงาน |         |
|        |                                      |                           |                         |                        | รายละเอียด | พิมพ์     | แก้ไข   | ลบ      |
|        |                                      |                           | ตั้งไปปีข้อบล           |                        |            |           |         |         |
|        | 4.1                                  | °                         | 010000000               |                        |            |           | หน้า    | n 1/0 🕤 |
|        |                                      |                           |                         |                        |            |           |         | G 1 O   |

4.7 เมนู "พิมพ์รายงานสรุปข้อมูล" (4.7) โรงเรียนสามารถพิมพ์รายสรุปข้อมูลได้จากเมนูนี้ โดยสามารถ กำหนดพิมพ์ช่วงระยะเวลาได้ตามต้องการ (ในกรณีมีการบันทึกข้อมูลรายงาน)

|                                                               |                                          |                            |                                                      |                                   |                                                                                      |                                                        | ศูนย์                              | ม่เฉมาะกิจคุ้มครอมและช่วยเหลือเด็กนักเรียน<br>              |
|---------------------------------------------------------------|------------------------------------------|----------------------------|------------------------------------------------------|-----------------------------------|--------------------------------------------------------------------------------------|--------------------------------------------------------|------------------------------------|-------------------------------------------------------------|
|                                                               |                                          |                            |                                                      |                                   |                                                                                      |                                                        |                                    | Student Protection Center                                   |
| 🗊 Home   👩 AdministratorLogin                                 |                                          |                            |                                                      |                                   |                                                                                      |                                                        |                                    |                                                             |
|                                                               |                                          |                            |                                                      |                                   |                                                                                      |                                                        |                                    |                                                             |
| Administrator SCHOOL : โรงเรียน ชุมชนบ้านพรหม                 | ງບົມັຕ :                                 | สพป                        | .ขอนเ                                                | เก่น เ                            | ขต 1                                                                                 | เปลี่                                                  | ยนระ                               | หัสผ่าน   LogOut                                            |
|                                                               |                                          |                            |                                                      |                                   | _                                                                                    |                                                        |                                    |                                                             |
| AminEchool Digugaijupogigug Luiupggugggag                     |                                          | נו וררעו:                  | สรปขัส                                               | อมล เ                             | WUW                                                                                  | VSTEIN                                                 | วามสะ                              | CL/DIDUD                                                    |
| สุดที่แกระกออก   ออมูลพูอต่ากออมูล   เพิ่มออมูลรายงา          | iu   sid                                 | 50 IG.                     |                                                      |                                   |                                                                                      |                                                        | - Totel                            | ຈຸບບອນບູດ                                                   |
| <ul> <li>พิมพ์รายงานข้อมูล</li> </ul>                         |                                          |                            |                                                      |                                   |                                                                                      |                                                        |                                    |                                                             |
| <ul> <li>พิมพ์รายงานข้อมูล</li> <li>อากุรี</li> </ul>         | ัน   ราช                                 | 50 FC                      |                                                      |                                   | 15.6                                                                                 |                                                        | อีละเ/                             |                                                             |
| <ul> <li>พิมพ์รายงานข้อมูล</li> <li>จาก วี</li> </ul>         | ันที่/เดีย                               | อน/ปี                      |                                                      |                                   | ถึง วิ                                                                               | วันที่/เ                                               | ดือน/                              | 0<br>4.7                                                    |
| <ul> <li>พิมพ์รายงานข้อมูล</li> <li>จาก รั</li> </ul>         | ันที่∕เดือ                               | อน/ปี                      | เมษ                                                  | ∔ายน                              | ถึง วิ<br>- 20                                                                       | มันที่∕เ<br>020≁                                       | ดือน/*                             | 0 4.7                                                       |
| <ul> <li>พิมพ์รายงานข้อมูล</li> <li>จาก 2</li> </ul>          | ันที่/เดีย<br>◀ <b>ก</b><br>อา.          | อน/ปี<br>►<br>จ.           | <b>เมษ</b><br>อ.                                     | <b>∔ายน</b><br>พ.                 | ถึง ∂<br>- 20<br>พฤ.                                                                 | ันที่∕เi<br>020≁<br>ศ.                                 | ดือน/*<br>•<br>ส.                  | 1 4.7                                                       |
| > พิมพ์รายงานข้อมูล<br>จาก รั้                                | ันที่/เดีย<br><b>1</b> กิ<br>อา.<br>29   | อน/ปี<br>จ.<br>30          | <b>เมษ</b><br>อ.<br>31                               | <b>ห</b> .<br>1                   | ถึง 2<br>• 20<br>พฤ.<br>2                                                            | วันที่∕เ<br>020 -<br>ศ.<br>3                           | ดือน/<br>•<br>ส.<br>4              | 0<br>4.7                                                    |
| > พิมพ์รายงานข้อมูล<br>จาก รั<br>ยุนย์เฉพาะกิอคุ้เ            | ันที่/เดีย                               | งน/ปี<br>จ.<br>30<br>6     | เมษ<br>อ.<br>31<br>7                                 | <b>หายน</b><br>พ.<br>1<br>8       | ถึง 2<br><b>พ</b> ฤ.<br>2<br>9                                                       | วันที่/เ<br>0 <b>20 -</b><br>ศ.<br><b>3</b><br>10      | ดือน/*                             | t Protection Center                                         |
| * พิมพ์รายงานข้อมูล<br>จาก รี<br>คูนย์เฉพาะทีอคุ้เ<br>สำนักงา | ันที่/เดีย<br>จา.<br>29<br>5<br>12       | ou/ป<br>■<br>30<br>6<br>13 | <b>LJJ1</b><br>0.<br>31<br>7<br>14                   | <b>หายน</b><br>พ.<br>1<br>8<br>15 | ถึง 2<br>• 2<br>พฤ.<br>2<br>9<br>16                                                  | มันทึ่∕เม<br>0 <b>20 -</b><br>ศ.<br>3<br>10<br>17      | ดือน/<br>ส.<br>4<br>11<br>18       | รูงของสูง<br>ปี 4.7<br>t Protection Center<br>รวงศึกษาธิการ |
| > พิมพ์รายงานข้อมูล<br>จาก ร้<br>คูนย์เฉพาะทีอคุ้เ<br>สำนักงา | ันที่/เดีย<br>จา.<br>29<br>5<br>12<br>19 | จ.<br>30<br>6<br>13<br>20  | (J)<br>(J)<br>(J)<br>(J)<br>(J)<br>(J)<br>(J)<br>(J) | нени<br>м.<br>1<br>8<br>15<br>22  | <ul> <li>ถึง 2</li> <li>พฤ.</li> <li>2</li> <li>9</li> <li>16</li> <li>23</li> </ul> | มันที่/เ<br>0 <b>20 -</b><br>ศ.<br>3<br>10<br>17<br>24 | ดือน/<br>ส.<br>4<br>11<br>18<br>25 | รูปปมมูล<br>ปี 4.7<br>t Protection Center<br>รวงศึกษาธิการ  |

4.8 ขอความร่วมมือโรงเรียนมอบหมายให้ผู้รับผิดชอบระบบนี้ เข้าไลน์กลุ่ม "ขก 1 คุ้มครองและช่วยเหลือ นักเรียน" ตาม QR code ด้างล่างนี้ เพื่อเป็นอีกช่องทางในการสื่อสาร แลกเปลี่ยน และแจ้งข้อมูลต่าง ๆ อีก ทั้งเพื่อความรวดเร็วในการแจ้งกรณีด่วนที่เกี่ยวข้องกับงานคุ้มครองและช่วยเหลือเด็กนักเรียน

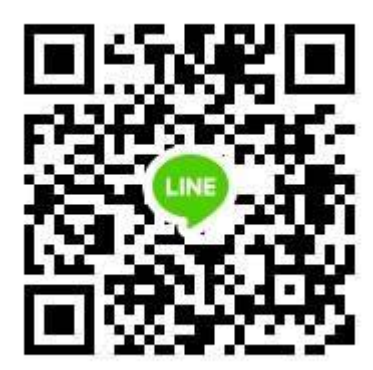

QR code ไลน์กลุ่ม "ขก 1 คุ้มครองและช่วยเหลือนักเรียน" หรือโทร 0949256639

\*\*\*\*\*\*

กลุ่มส่งเสริมการจัดการศึกษา สำนักงานเขตพื้นที่การศึกษาประถมศึกษาขอนแก่น เขต 1 ชูชาติ พุทธลา , 3 เมษายน 2563